## ComplyRelax's Updates

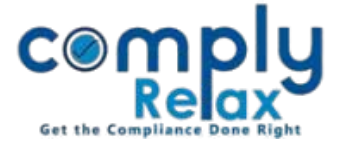

# **Multiple Invoice Sequence with Multiple Firms**

A new feature has been added to the dashboard i.e. "Multiple Invoice Setup for Multiple Firms.

You can now create invoices with multiple sequences. Also you can create multiple firms for invoicing.

You have to add your firm details first.

Please follow these steps to access this feature.

## ADD FIRM/COMPANY PROFILE:

As shown in the below image, on dashboard click on your name and go to Company/Firm profile.

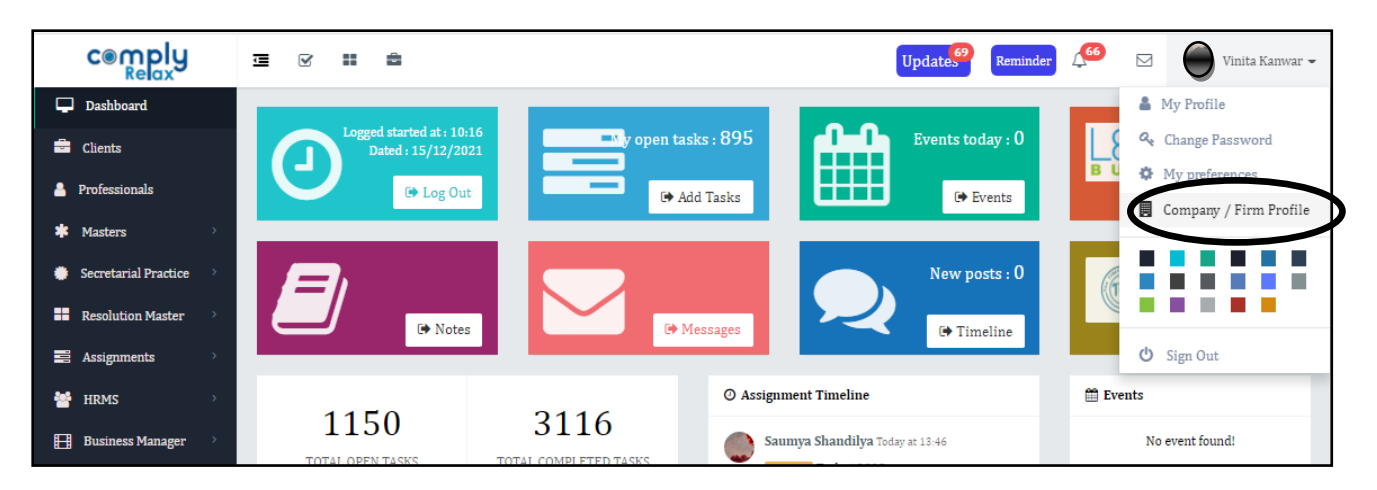

Following window will appear on your screen, now go to Add Company/Firm Profile button. Fill the necessary information and submit. Your firm or company's profile will be added to the system.

| cemply                   | ⊡ ⊻     | II â             |         |                                      | Update <sup>69</sup> | Reminder ( | 🤨 🖂 🎯 v                | inita Kanwar 👻 |
|--------------------------|---------|------------------|---------|--------------------------------------|----------------------|------------|------------------------|----------------|
| 🖵 Dashboard              |         |                  |         |                                      |                      |            |                        |                |
| 🚔 Clients                | Compar  | ıy / Firm Profil | e       |                                      |                      |            | • Add Company / Firr   | n Profile      |
| Professionals            | 100 *   | Ø                |         |                                      |                      |            | Search                 | Q              |
| 🗰 Masters >              |         |                  |         |                                      |                      |            |                        |                |
| 🌞 Secretarial Practice 🚿 | Sr No 🔺 | Name             | Address | Email                                | Phone                | GST        | Bank Details           | =              |
| Resolution Master        | 1       |                  |         | ci <b>na in an an an an an an</b> In |                      |            | STATE BANK OF<br>INDIA |                |
| Assignments              |         |                  |         |                                      |                      |            |                        |                |

Once you have added the firm details you can add the invoice setting.

Private Circulation only

ComplyRelax's Updates

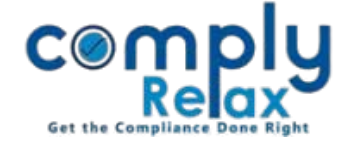

#### ADD INVOICE SETTING

# Dashboard ⇔ Settings ⇔ Setup ⇔ Invoice

| cemply                   | ⊡ ⊻ ∷ ≜             |               |                     |                 | Update <sup>69</sup>  | Reminder 🔑 🖂 | Vinita Kanwar 🗸 |  |  |
|--------------------------|---------------------|---------------|---------------------|-----------------|-----------------------|--------------|-----------------|--|--|
| Dashboard                | App Settings 🖽      |               |                     |                 |                       |              | $\frown$        |  |  |
| 🚔 Clients                | Client 🖽            | Invoice S     | etting              | 0/              | • Add Invoice Setting |              |                 |  |  |
| Professionals            | Setup 🗆             | Setup 🗆 100 👻 |                     |                 |                       |              |                 |  |  |
| * Masters >              | Tasks               | Ø             |                     |                 |                       |              |                 |  |  |
| 🔅 Secretarial Practice 🚿 | Leave types         | Cu No. A      | Shout Invesion Date | Interior Dusfin | In this Mounds on     | Firm Name    | _               |  |  |
| Resolution Master        | Expense Categories  | SF NO -       | Start Invoice Date  | Invoice Prenx   | initial Number        | Firm Name    | =               |  |  |
| Assignments              | Invoices            | 1             | 01-01-2020          | ARMS/S/2021/    | 8                     |              |                 |  |  |
| 👹 HRMS >                 | Payment methods     | 1-1/1         |                     |                 |                       |              | « 1 »           |  |  |
| Ħ Business Manager 🚿     | Company / Firm      |               |                     |                 |                       |              |                 |  |  |
| Finance >                | Taxes               |               |                     |                 |                       |              |                 |  |  |
| ? Help & Support >       | Leads               |               |                     |                 |                       |              |                 |  |  |
| Announcements            | Access Permission 🖽 |               |                     |                 |                       |              |                 |  |  |
| 🗞 Leads                  |                     |               |                     |                 |                       |              |                 |  |  |
| ⑦ Knowledge Hub >        |                     |               |                     |                 |                       |              |                 |  |  |
| Settings                 | ←                   |               |                     |                 |                       |              |                 |  |  |

Once you click on the add invoice button following window will appear on your screen.

|                          | ⊒ ⊻ ≣ ≜                    |                                        | Update <sup>69</sup> Reminder 466 🖂 🖉 Vinita Kanwar 🗸 |
|--------------------------|----------------------------|----------------------------------------|-------------------------------------------------------|
| 🖵 Dashboard              | App Settings 🕀 🕀           |                                        |                                                       |
| 🖶 Clients                | Client 🕀                   | Invoice Settings                       |                                                       |
| Professionals            | Setup 🖂                    | Invoice Logo                           |                                                       |
| 🛊 Masters >              | Tasks                      |                                        |                                                       |
| 🌞 Secretarial Practice 💚 | Leave types                | Invoice prefix                         | INVOICE #                                             |
| Resolution Master        | Expense Categories         | Tuitial much an af                     |                                                       |
| Assignments              | Invoices                   | the invoice                            |                                                       |
| 😁 HRMS >                 | Payment methods            | Start date                             | 6 · · · · ·                                           |
| 🔠 Business Manager 💛     | Company / Firm             |                                        | Start date                                            |
| • Finance >              | Taxes                      | Firm Name                              | Select Firm Name 🔹                                    |
| Help & Support >         | Leads                      |                                        |                                                       |
| Announcements            | Access Permission $\oplus$ | Default due date<br>after billing date | Days                                                  |

Fill the prefix that you need for your invoice. You can select the firm and other data according to your requirement.

Once you have added the firm details and invoice setting, you can proceed for invoice generation.

Private Circulation only

ComplyRelax's Updates

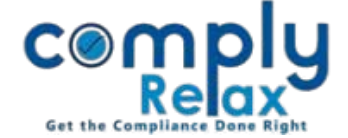

#### ADD INVOICE

Dashboard ⇔ Finance ⇔ Invoices ⇔ Add Invoice

|                             | ⊒ ⊻ ≣        | â              |            |            |            |      |          | Up     | dates    | Remi  | nder 🏒              | 66         | Vinita Kanwar 🗸               |
|-----------------------------|--------------|----------------|------------|------------|------------|------|----------|--------|----------|-------|---------------------|------------|-------------------------------|
| Dashboard                   | Invoices M   | Ionthly Yearly | Custom R   | ecurring   |            |      |          |        |          |       | O Ad                | ld payment | • Add invoice                 |
| Clients                     |              |                |            | 0          |            |      |          |        |          |       |                     |            | $\smile$                      |
| Professionals               | 100 🔻 🔗      | >              |            | - Status - | *          | <    | December | r 2021 | >        | Excel | Print               | Search     | Q                             |
| * Masters >                 |              |                |            |            |            |      |          |        |          |       |                     |            |                               |
| 🌞 Secretarial Practice 💚    | Invoice ID 🚽 | Client         | Assignment |            | Bill date  | Due  | date     | Invoid | ce Value | I     | Payment<br>Received | Status     | =                             |
| Resolution Master           |              |                |            |            |            |      |          |        |          |       |                     | _          |                               |
| Assignments >               | A <b>n 1</b> | LIMITED        | •          |            | 14/12/2021 | 16/1 | 12/2021  | (      | 0.00 INR |       | 0.00 INR            | Draft      | Q <sub>0</sub> <sup>o</sup> ~ |
| 😁 HRMS >                    |              |                |            |            |            | Tota | al       |        | 0.00     |       | 0.00                |            |                               |
| 📙 Business Manager >        | 1-1/1        |                |            |            |            |      |          |        |          |       |                     |            | « 1 »                         |
| <ul> <li>Finance</li> </ul> | /-           |                |            |            |            |      |          |        |          |       |                     |            |                               |
| Invoices                    | ←            |                |            |            |            |      |          |        |          |       |                     |            |                               |
| Payments                    |              |                |            |            |            |      |          |        |          |       |                     |            |                               |
| Expenses                    |              |                |            |            |            |      |          |        |          |       |                     |            |                               |
| Income vs Expenses          |              |                |            |            |            |      |          |        |          |       |                     |            |                               |

| Add invoice                  |                                                          |         | ×    |
|------------------------------|----------------------------------------------------------|---------|------|
| Note:                        |                                                          |         |      |
| 1. Please update your invoid | te setup before generating invoice. Click here           |         |      |
| 2. Please update your comp   | any / firm profile before generating invoice. Click here |         |      |
| Firm Name                    | -                                                        |         | Ŧ    |
| Bill date                    | 20/12/2021                                               |         |      |
| Due date                     | Due date                                                 |         |      |
| Client                       |                                                          |         | Ŧ    |
| TAX                          |                                                          |         | Ŧ    |
| Second TAX                   |                                                          |         | Ŧ    |
| Recurring 🕑                  | D                                                        |         |      |
| Note                         | Note                                                     |         |      |
|                              |                                                          |         | 11   |
| Labels                       | Labels                                                   |         |      |
|                              |                                                          |         |      |
|                              |                                                          | × Close | Save |

This pop up will open when you click on add invoice button as shown in the above image.

You can select the firm name as shown in this pop up image.

Fill the necessary information and click on save button.

After that you can go to add item button for adding services to the invoice.

Private Circulation only